# Payment Plan Enrollment

### Navigation: Student Homepage

1. Select the **Financial Account** file.

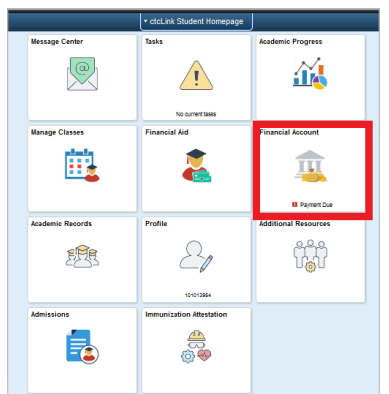

- 2. The Account Balance page displays
- 3. Select the Account Services button on the left menu to expand and show the Enroll in Payment Plan options.
  - a. Enroll in Payment Plan
- 4. The 2. Select Payment Plan options will become available

| 🔇 ctcLink Student Homepage                                        |   |                                                                                                    |                               |                           |                   |
|-------------------------------------------------------------------|---|----------------------------------------------------------------------------------------------------|-------------------------------|---------------------------|-------------------|
| Account Balance<br>Due Now 1,239.05<br>Currency used is US Dollar |   |                                                                                                    |                               |                           |                   |
| Charges                                                           | ~ | Enroll in Payment Plan                                                                                                    |                               | 1-2-3                     |                   |
| Payments                                                          | Ý | <ol> <li>Select Payment Plan</li> <li>You are eligible to enroll in the following pay</li> </ol>                                                     | yment plans. You will need to | follow the 4-ste          | p process for     |
| 匙 1098-Т                                                          | ~ | each payment plan you elect to enroll in.                                                                                                    |                               |                           |                   |
| Nayment Plans                                                     | ^ | Payment Plans                                                                                                    | Maximum<br>Amount             | Number of<br>Installments | First Due<br>Date |
| Nelnet Payment Plan                                               |   | Fall 2022 Payment Plan<br>This payment plan is available to stud                                                                                     | dents who                     |                           |                   |
| Enroll in Payment Plan                                            |   | have registered for Fall 2022. Tuition payments<br>are broken out into three payments with the<br>first due by the fall quarter tuition due date and |                               |                           |                   |
| Other Account Activities                                          | Ý | after. You can view the Academic Cal<br>important tuition due dates.                                                                                 | inth there<br>iendar for      |                           |                   |

- 5. If eligible to enroll in a payment plan, please select the appropriate plan and enroll. Then click Next.
- 6. The **Review Installments** page displays
- 7. After confirming the Installment Schedule, Administrative Fee, Term, and Dates- continue by selecting the Next button.

|                                                                                                    | Eligible Charges<br>Plan Amount<br>Number of Installments 3                                                                                                | 1,239.05<br>5,000.00                                                                      | Eligigle<br>balance<br>plan, m<br>number              | Charges rep<br>avaialable f<br>ax plan amo<br>r of installmo | oresent the<br>for the payment<br>bunt, and the<br>ents. |
|----------------------------------------------------------------------------------------------------|----------------------------------------------------------------------------------------------------|-------------------------------------------------------------------------------------------|-------------------------------------------------------|--------------------------------------------------------------|----------------------------------------------------------|
| Due Date                                                                                               | Installment                                                                                                    | Administrative Fee                                                                        |                                                       | Total Install                                                | ment                                                     |
| 08/24/2022                                                                                             | 413.03                                                                                                    |                                                                                           | 35.00                                                 |                                                              | 448.03                                                   |
| 09/24/2022                                                                                             | 413.01                                                                                                    |                                                                                           |                                                       |                                                              | 413.01                                                   |
| 10/24/2022                                                                                             | 413.01                                                                                                    |                                                                                           |                                                       |                                                              | 413.01                                                   |
| Total                                                                                                  | 1,239.05                                                                                                    | +                                                                                         | 35.00                                                 |                                                              | 1,274.05                                                 |
| Currency used is U<br>Important: The In<br>that are placed in<br>automatically red<br>schedule automat | S Dollar<br>Istallment Schedule is based on<br>this plan are reversed or reduce<br>uced. If you incur eligible charg<br>tically, up to the amount of 5,000 | your current eligible ch<br>od, your installment pay<br>les in the future, they w<br>.00. | arges of 1,;<br>ment will a<br>ill be addea<br>evious | 239.05. If cha<br>also be<br>d to this insta                 | irges<br>illment                                         |

- 8. The 3. Agreement page displays below
- 9. Confirm that you understand the agreement by selecting 'Yes. I have read the agreement' check box.
- 10. Select the Enroll button.

#### 11. The 4. Result page displays

12. The page shows that you are now enrolled in the payment plan.

| Enroll in Payr<br>4. Result              | nent Plan                                                                           | 1 -8-                       | <b>-------------</b> |
|------------------------------------------|-------------------------------------------------------------------------------------|-----------------------------|----------------------|
| Congrat     You hav     installment Sche | ulations!<br>e successfully enrolled in STEPP W<br>ent schedule for your reference. | inter 2020. Please keep the |                      |
| Due Date                                 | Installment                                                                         | Administrative Fee          | Total Installment    |
| 12/17/2019                               | 433.15                                                                              | 20.00                       | 453.15               |
| 01/17/2020                               | 433.14                                                                              |                             | 433.14               |
| 02/17/2020                               | 433.14                                                                              |                             | 433.14               |
| Total                                    | 1,299.43                                                                            | 20.00                       | 1,319.43             |
|                                          |                                                                                     | View m                      | y Account            |

13. Process complete

# Make a Payment through ctcLink Student Homepage

### Navigation: Student Homepage

1. Select the Financial Account tile.

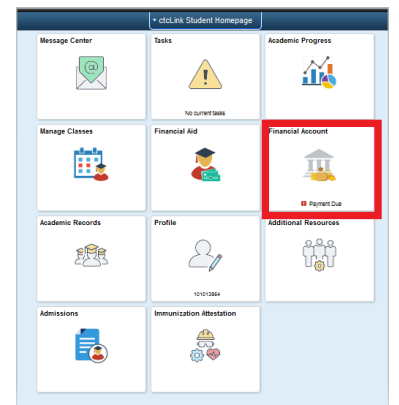

- 2. The Account Balance Page Displays.
- 3. Select the Payments Dropdown
- 4. Select Make a Payment.

| < ctcLink Student Homepage                                      |   | Accour                     | nt Balance         |
|-----------------------------------------------------------------|---|----------------------------|--------------------|
| Account Balance<br>Due Now 379.39<br>Currency used is US Dollar | , | What I Owe                 |                    |
| 👫 Charges                                                       | ~ | Term                       | Charges & Deposits |
| •••                                                             |   | FALL 2019                  | 379.39             |
| Payments                                                        | ^ | Total                      | 379.39             |
| Payment History                                                 |   |                            |                    |
| Make a Payment                                                  |   | Surrency used is US Dollar |                    |
| 1098-T                                                          | ~ |                            |                    |
| Payment Plans                                                   | ~ |                            |                    |
| Other Account Activities                                        | ~ |                            |                    |
|                                                                 |   |                            |                    |

5. The Specify Payment Amount page displays.

6. Enter your Payment Amount, then select Next.

| < ctcLink Student Homepage                                     |   | Specify                                      | Payment Amount                                    |                |
|----------------------------------------------------------------|---|----------------------------------------------|---------------------------------------------------|----------------|
| Account Balance<br>Due Now 379.39<br>Currency used is US Dolar |   |                                              |                                                   |                |
| Charges                                                        | ~ | Make a Payment                               |                                                   |                |
| Payments                                                       | ^ | Specify Payment Amount                       | ay online. Your other charnes can be naid through |                |
| Payment History                                                |   | the Cashiers office or mailed in separately. | of online. Your once charges can be pold an ough  |                |
| Make a Payment                                                 |   | What I Owe                                   |                                                   |                |
| ₽ 1098-T                                                       | ~ | Description                                  | Outstanding Charges                               | Payment Amount |
| Rayment Plans                                                  | ~ | Spokane Community College                    | 379.39                                            | 1.00           |
| Other Account Activities                                       | ~ | Currency used is US Dollar                   | Cancel                                            |                |
|                                                                |   | My Charges                                   |                                                   |                |
|                                                                |   | Co to top                                    |                                                   |                |

- 7. The **Confirm Payment** page displays.
- 8. Select Continue to Make Payment

| ctcLink Student Homepage                                        |   |               |                               | Co                 | onfirm Payment             |                          |
|-----------------------------------------------------------------|---|---------------|-------------------------------|--------------------|----------------------------|--------------------------|
| Account Balance<br>Due Now 379.39<br>Currency used is US Dollar |   |               |                               |                    |                            |                          |
| Charges                                                         | ~ | Make a Pa     | ayment                        |                    |                            |                          |
| Payments                                                        | ^ | Confirm F     | Payment                       |                    |                            |                          |
| Payment History                                                 |   | Your     payr | r payment of<br>ment provider | 1.00 USD will be o | collected through our secu | re third party           |
| Make a Payment                                                  |   |               |                               | Cancel             | Previous                   | Continue to Make Payment |
| ಿ 1098-T                                                        | ~ |               |                               |                    |                            |                          |
| Nayment Plans                                                   | ~ | Go to top     |                               |                    |                            |                          |
| _                                                               |   |               |                               |                    |                            |                          |

- 9. The Billing Information page displays
- 10. Enter the required fields:
  - a. First Name
  - b. Last Name
  - c. Address
  - d. City
  - e. Zip/Postal Code
  - f. Email
- 11. Select Next.

|                        | Make a F | Payment        |                  |
|------------------------|----------|----------------|------------------|
| Billing                | Payment  | Review         | Finish           |
| Billing Information    |          |                |                  |
|                        |          |                | * Required field |
| First Name *           |          | Last Name *    |                  |
| Athena                 |          | Tritogeneia    |                  |
| Address *              |          |                |                  |
| 999 Summit             |          |                |                  |
|                        |          |                |                  |
| City *                 |          | Country/Region |                  |
| Olympia                |          |                | ~                |
| Zip/Postal Code *      |          |                |                  |
| 98004                  |          |                |                  |
| Email *                |          |                |                  |
|                        | -        |                |                  |
| GrayEyes@MtOlympus.com | 11       |                |                  |
| GrayEyes@MtOlympus.com | m        |                |                  |
| GrayEyes@MtOlympus.co  | m        |                | Nevt             |

- 12. The Payment Details page displays.
- 13. Select Card Type.
- 14. Enter Card Number.
- 15. Enter **Expiration Date**.
- 16. Enter **CVN**.
- 17. Select Next.

|                                                                     | Payment                               | Review           | Finish           |
|---------------------------------------------------------------------|---------------------------------------|------------------|------------------|
| Payment Details                                                     |                                       |                  | <u> </u>         |
| and Tuno *                                                          |                                       |                  | * Required field |
| VISA Visa                                                           | O 🚺 Masterca                          | rd               |                  |
| Expiration Date *                                                   |                                       |                  |                  |
| Expiration Date *                                                   |                                       |                  |                  |
|                                                                     | ~                                     |                  |                  |
| 09 💙 20                                                             |                                       |                  |                  |
| 09 20<br>CVN *<br>This code is a three or four digi                 | t number printed on the back or front | of credit cards. |                  |
| 09 Y 20<br>CVN *<br>This code is a three or four digit              | t number printed on the back or front | of credit cards. |                  |
| 09 V 20<br>CVN *<br>This code is a three or four digit<br>3 June 22 | t number printed on the back or front | of credit cards. |                  |

- 18. The Review Your Order page displays.
- 19. Select Finish.

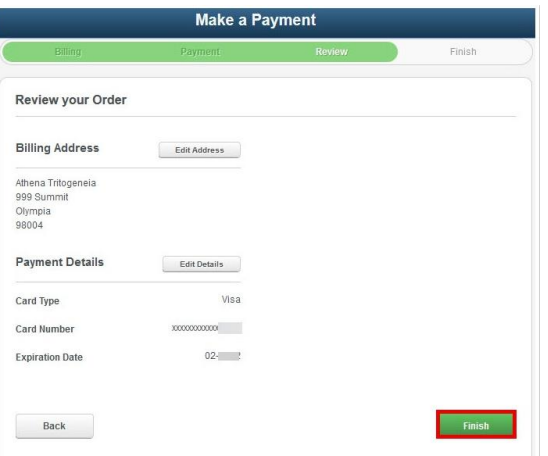

20. The Payment Result page confirms your successful payment or notifies you of an error.

| ayment Result                           | t                    |                           |                     |
|-----------------------------------------|----------------------|---------------------------|---------------------|
| Your paymen<br>reference.               | nt has been accepted | Save the information belo | ow for your         |
| onfirmation Details<br>Reference Number | 00000000078          | Payment                   | 10.00               |
| Card Number                             | 1111                 | Transaction Date          | 05/29/2014          |
|                                         |                      | Transaction Status        | Successfully Posted |
|                                         |                      |                           |                     |

21. Process Complete